## Подключение СуперМаг Loya

- Общие настройки
  - Текст и опции в окне регистрации УПЛ
  - Кнопка регистрации карты для клавиатурной кассы
  - Ручной ввод номера карты лояльности
- Подарочные сертификаты
- Реферальные промо-коды

## Общие настройки

Маркетинговое решение для УКМ 5 представлено продуктом **СуперМаг Loya** в различных вариантах его комплектации. Данное решение является собственной разработкой нашей компании и представляет собой универсальный механизм работы со всеми аспектами маркетинга в индустрии ритейл: от внедрения и мониторинга рекламных акций и бонусных программ до построения сложных кастомизированных алгоритмов и аналитики по ним – и много чего другого.

Настройка работы с LOYA выполняется на кассовом сервере по адресу: Магазин – Типы касс. Нужно выбрать тип кассы и нажать кнопку Настройки:

| ≡ Эें ЖМ5 №а            | ≡ ҇ Ҭ УКМ5 Магазин Тестировщиков №1 🗛 Администратор 🗧 |              |                             |  |
|-------------------------|-------------------------------------------------------|--------------|-----------------------------|--|
| П Монитор 🗸             | Типы касс                                             | 💼 УДАЛИТЬ    | 🔹 настройки 🥒 редактировать |  |
| 0                       | Имя Добавить                                          |              | С клонир тать               |  |
| ККТ                     | g.gabibova_startreck                                  |              | e.savinov_quartz            |  |
| ми                      | g.gabibova_guartz                                     |              | a savinov guartz            |  |
|                         | y.boychenko_strteck                                   |              | e.savinov_yuariz            |  |
| 🕥 Магазин 🗸 🗸           | y.boychenko_quarz                                     |              |                             |  |
| Описание                | hermes_old                                            |              |                             |  |
| Кассы                   | hermes_new                                            |              | Kacca ×                     |  |
| Типы касс               | dp-kiosk                                              | Используется | E.SAVINOV_QUARTZ            |  |
| 🔚 Справочники 🗸         | e.savinov_quartz                                      | на кассах    |                             |  |
| 🚫 Ограничения продажи 🕻 | Ferdage 20                                            |              | #_1                         |  |

В каталоге необходимо найти файл marketing.conf (services\marketing\marketing.conf), а также файл loya.conf (services\marketing\loya.conf).

Для того чтобы происходило взаимодействие кассы с сервером LOYA, необходимо в файле конфигурации marketing.conf (services\marketing\marketing.conf) раскомментировать соответствующую строку:

| <pre>{ include file("conf/services/marketing/loya.conf")</pre> | } |
|----------------------------------------------------------------|---|
|----------------------------------------------------------------|---|

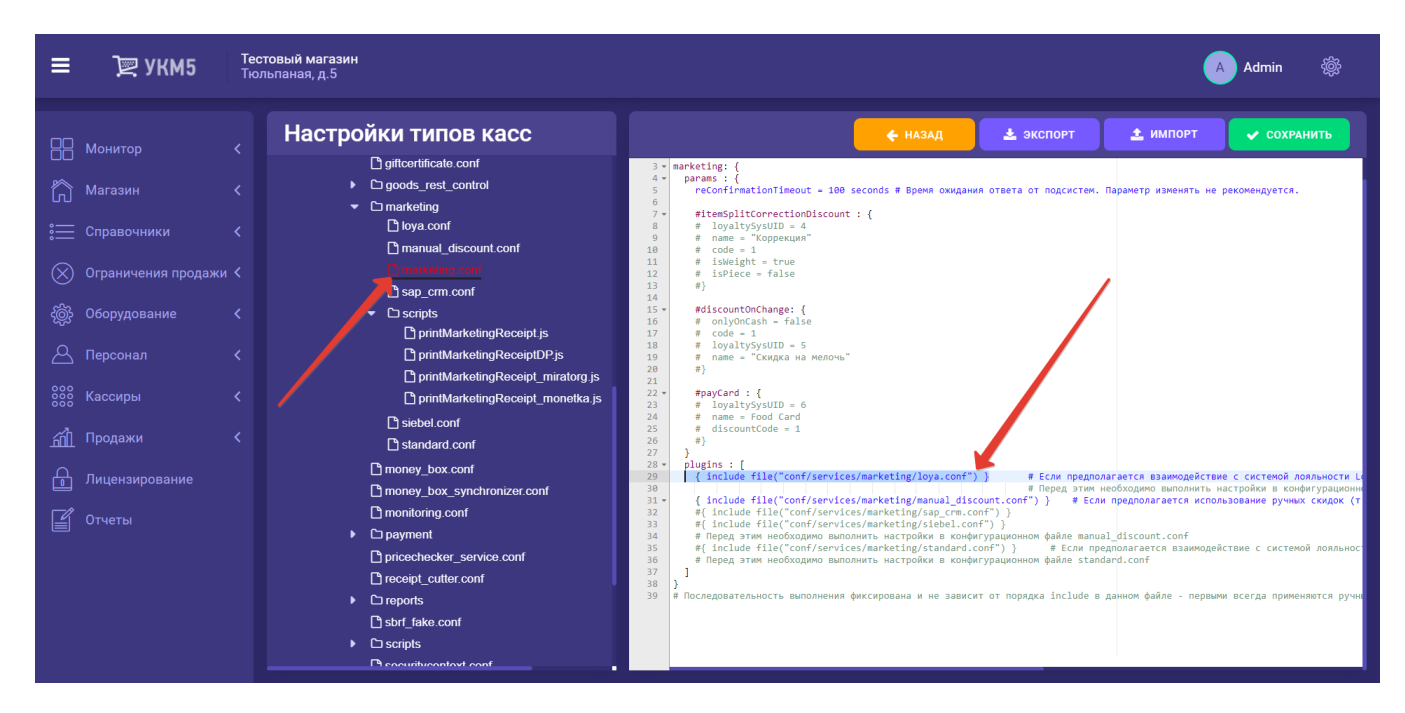

В файле loya.conf (services\marketing\loya.conf) также необходимо выполнить несколько настроек:

| ≡ Э укм5                                                                                                    | Тестовый магазин<br>Тюльпаная, д.5 | 🗛 Admin 🛞                                                                                                    |
|----------------------------------------------------------------------------------------------------|------------------------------------|----------------------------------------------------------------------------------------------------|
| Щ УКМ5           Монитор         Касаин           Магазин         Касиры           Оборудование         Сасиры           Персонал         Сасиры           Породажи         Сасиры           Породажи         Сасиры <th></th> <th>Admin     Admin     A</th> |                                    | Admin     Admin     A |
|                                                                                                    | homomore geon     Co payment       | 40       {num = 1, mask = "Hacrpoate_Macry ^(1.*)") # Пример описания формата: {num = 1, mask = "7(.*)8"} (здесь, код начи         41       {num = 2, mask = "(.*)"} # Пример описания формата: {num = 2, mask = "7(.*)8"}         42       ]         43 ×       clientCardMsrHasks = {                                                                                                    |

В УКМ 5 реализовано 2 режима высчитывания скидок:

- on-line – акции, которые обрабатывает сервер LOYA, т.е. в процессе оформления чека касса обращается к нему (передаёт содержание чека), сервер LOYA выполняет обработку акции и возвращает кассе результат;

- off-line – акции, которые обрабатываются на кассе без обращения к серверу LOYA.

Для того чтобы касса рассчитывала скидки off-line (вне зависимости от факта дальнейшего обращения к серверу LOYA), необходимо в конфигурационном файле loya.conf (services\marketing\loya.conf) установить параметр useOffline = true.

Для того чтобы касса не обращалась к серверу LOYA в момент оформления чека, необходимо установить следующие параметры:

- useSaleOnline = false;

- useRefundOnline = false.

Если параметры установлены так, что касса не рассчитывает off-line скидки и не обращается за ними к серверу LOYA, то к чеку применяются лишь две скидки, настраиваемые непосредственно на кассе: скидка на мелочь и коррекция.

Распознавание номеров дисконтных карт описывается в параметрах discountCardBarcodeMasks и discountCardMsrMasks (при вводе их сканером или магнитным считывателем, соответственно).

Карта покупателя может быть введена с помощью сканера или магнитного считывателя. Форматы номеров карт описываются с помощью регулярных выражений в параметрах clientCardbarcodeMasks и clientCardmsrMasks, соответственно.

Распознавание кодов купонов описывается в параметре couponCodeBarcodeMasks. Параметр usePositionCoupons = true включает возможность использования купонов на отдельную позицию.

Регистрация карт покупателей и купонов может происходить в двух режимах:

- в «активном», когда на экране кассы появляется диалог с предложением ввести карту и/или купон;

- в «молчаливом», когда диалог на экран не выводится, а регистрация карты или купона происходит считыванием их сканером или через магнитный считыватель.

Режим определяется параметрами isCouponDialog и isClientRegDialog.

Также в конфигурационном файле присутствуют следующие настройки:

- useRefundOnline: использовать ли онлайн-расчёт при возврате (или достаточно оффлайн-расчета). Параметр рекомендуется активировать при использовании бонусов;

- availabilityScanPeriod: интервал, с которым касса пытается подключиться к серверу LOYA в случае отсутствия связи. По умолчанию, значение составляет 2 минуты: это значит, что раз в 2 минуты (или реже) работа кассы "замедляется". Данный интервал можно увеличить, если становится понятно, что сервер LOYA периодически становится недоступен, и постоянное обращение к нему мешает работе на кассе (как, например, при плохом Интернет-соединении);

- usePositionCoupons: параметр обеспечивает корректное распознавание и прием кассой УКМ 5 купонов со скидкой на позицию;

- useBonusesByPhone: в значении true (значение по умолчанию), параметр запрещает вызывать окно списания бонусов, если клиент зарегистрирован в чеке по номеру телефона:

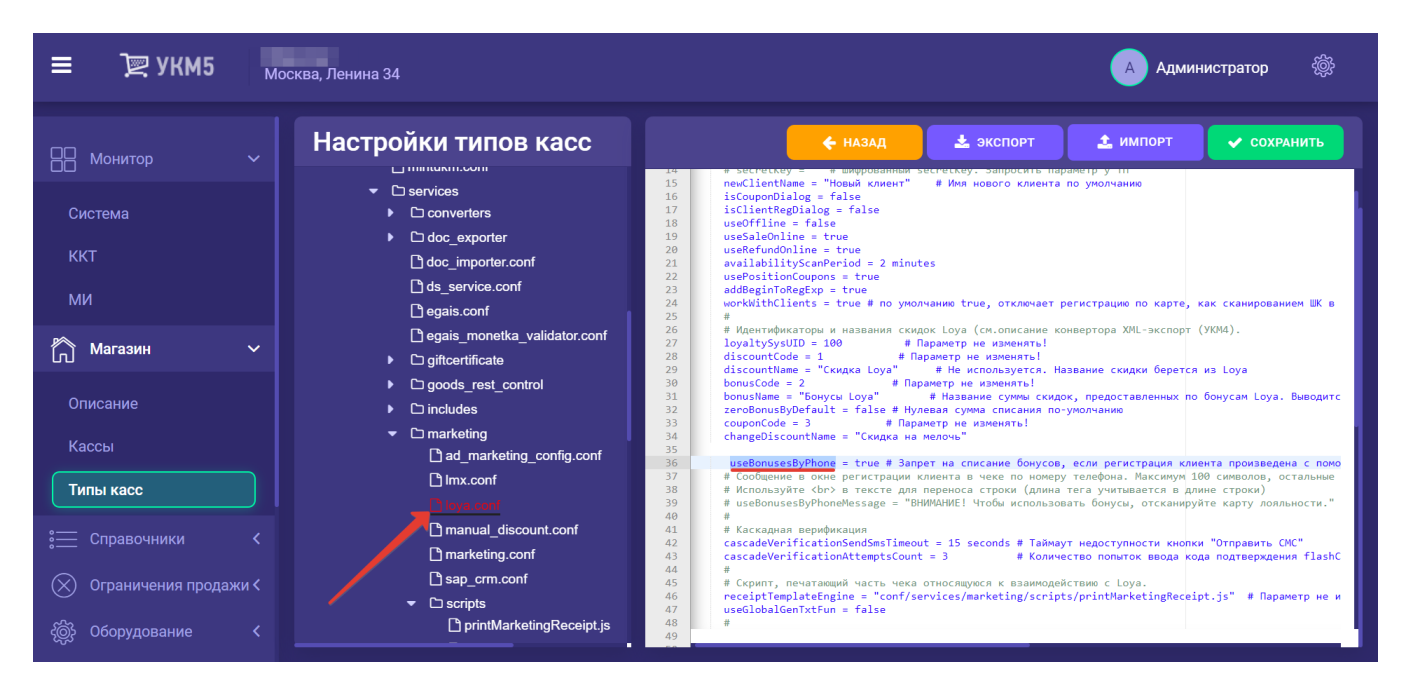

При использовании данного параметра в значении true, также необходимо задать значение параметра useBonusesByPhoneMessage;

- useBonusesByPhoneMessage: параметр, связанный с параметром useBonusesByPhone: содержит текст кастомного сообщения для кассира/покупателя на киоске или КСО во время регистрации клиента в чеке по номеру телефона, которое возникает на экране только при условии, что useBonusesByPhone = true:

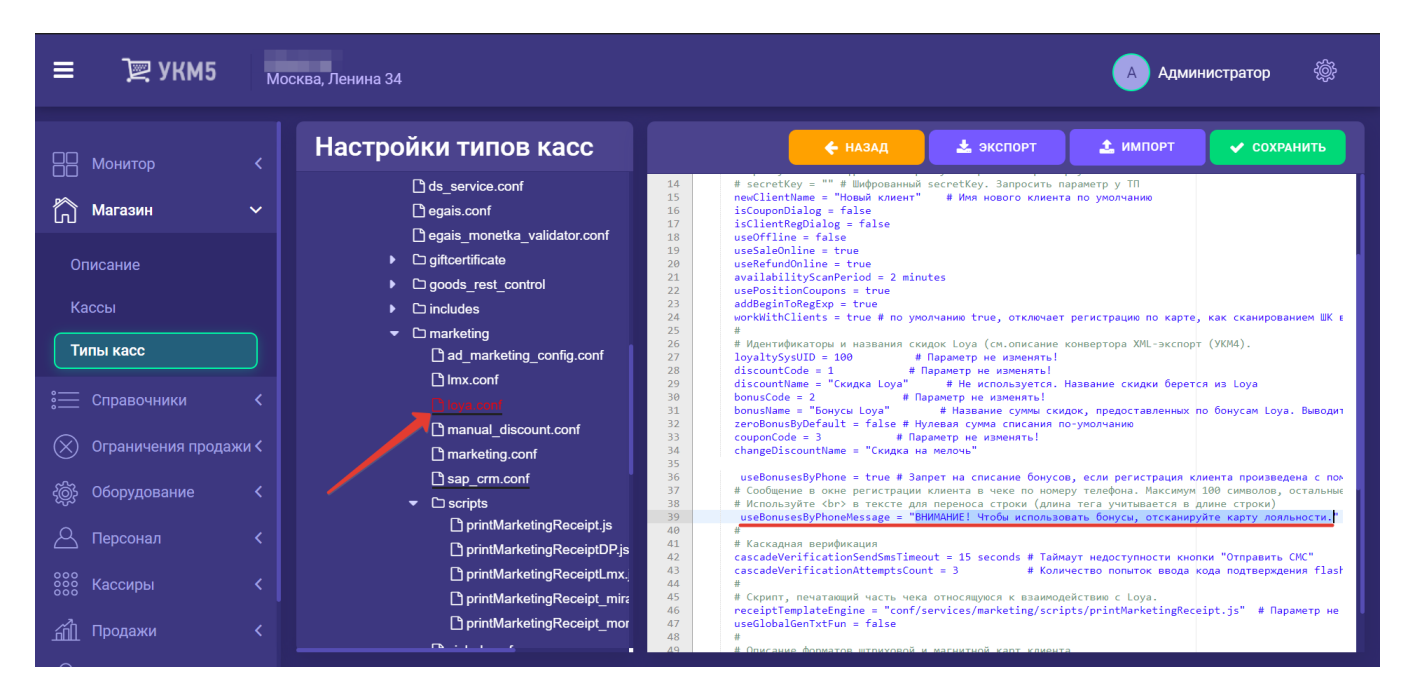

Текст, заключенный в параметре **useBonusesByPhoneMessage** и, соответственно, выводимый на экран кассы/киоска/КСО, может содержать HTML-теги, такие как <br> – перенос строки или <b>Text</b> – текст жирным шрифтом. Теги учитываются при подсчёте символов строки (максимальное количество символов – 100);

- zeroBonusByDefault: если значение параметра установлено как true, то в диалоговом окне LOYA с предложением списать бонусы по умолчанию будет отображаться ноль; при значении false, по умолчанию в данном окне будет отображаться вся сумма бонусов, доступная для УПЛ к списанию.

- cascadeVerificationSendSmsTimeout: тайм-аут (в секундах), по истечении которого кассир сможет инициировать отправку на номер клиента SMS с проверочным кодом (например, если не сработал звонок); параметр используется при использовании включенной на стороне LOYA каскадной верификации номера телефона при регистрации нового УПЛ или списании бонусов свыше установленного порога;

- cascade/verificationAttemptsCount: количество попыток ввода корректного проверочного кода; параметр используется при использовании включенной на стороне LOYA каскадной верификации номера телефона при per истрации нового УПЛ или списании бонусов свыше установленного порога;

- addBeginToRegExp: параметр, предназначенный для внутреннего использования представителями команды разработки и техподдержки; значение изменять нельзя.

Для корректного взаимодействия внешней системы с кассовой системой и системой лояльности, необходимо обеспечить идентичность значения внешнего идентификатора магазина во всех этих системах. В кассовой системе это значение отражено в параметре **Id во внешней системе** на кассовом сервере УКМ 5 по адресу Магазин – Описание (подраздел Интеграция):

| <b>≡ )</b> ஜ укм5 ‡                                     | Гестовый магазин<br>Гюльпаная, д.5  | 🔥 Admin 🛞              |
|---------------------------------------------------------|-------------------------------------|------------------------|
| П Монитор <                                             |                                     | 🖍 РЕДАКТИРОВАТЬ        |
| ሸ Магазин 🗸 🗸                                           | <b>Информация</b><br>Название       | Тестовый магазин       |
| <b>Описание</b><br>Кассы                                |                                     | Супермаркет            |
|                                                         | Код магазина                        | 1                      |
|                                                         | Физический адрес                    | Тюльпаная, д.5         |
| 🛞 Ограничения продажи <                                 | Телефон                             |                        |
| <ul> <li>Оборудование</li> <li>Персонал</li> </ul>      | Временная зона                      | [+03:00] Европа/Москва |
| <br>Сообрание са се се се се се се се се се се се се се | Регион                              |                        |
|                                                         |                                     | да                     |
| <ul> <li>Лицензирование</li> <li>Отчеты</li> </ul>      | Интеграция<br>Іd во внешней системе | 53                     |

В LOYA это значение параметра Код в справочнике точек продаж в LOYA:

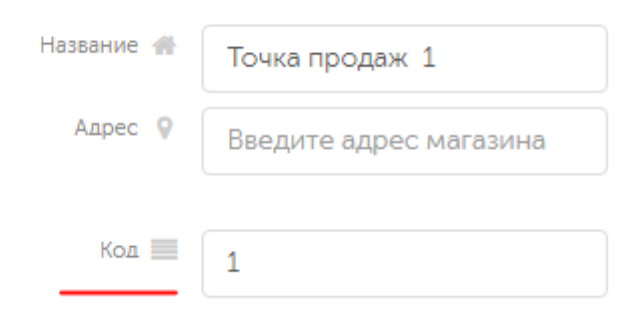

Во внешней системе это номер магазина, присвоенный ему в этой системе.

Есть два способа обеспечить идентичность данного значения во всех трёх системах:

1. Выставить значение соответствующих параметров во всех системах вручную.

2. Обратиться к команде техподдержки УКМ 5 с просьбой настроить конвертер импорта так, чтобы корректное значение параметра передавалось из внешней системы в УКМ 5 автоматически. При этом, в файле loya.conf (services\marketing\loya.conf) нужно указать параметр useExternalCode в значении true, а параметр merchantid закомментировать:

| ≡ Эू УКМ5 мос             | жва, Ленина 34                 | 🔥 Администратор 🛛 🎡                                                                                                    |
|---------------------------|--------------------------------|----------------------------------------------------------------------------------------------------|
| 🗄 Монитор 🗸 🗸             | Настройки типов касс           | 🗲 НАЗАД 🔹 ЭКСПОРТ 🗶 ИМПОРТ 🛹 СОХРАНИТЬ                                                                                                    |
|                           | C webview                      | 1 # Настройка взаимодействия с системой лояльности Loya.                                                                                                    |
|                           | C loopack xml                  | 3 • K                                                                                                    |
| Система                   |                                | 4 ▼ "marketing.loya": {<br>5 ▼ params: {                                                                                                    |
|                           |                                | 6 url = ["http://ukm5_demo_loya:9001"] # Необходимо заменить на реальный URL Loya                                                                                                    |
| KKI                       |                                | / login = ukmgservplus.ru # неоходимо заменить на реальное имя пользователя (Login), с которым кассы оудут обращаться к Loga.<br>8 разкион - "secret" # Необходимо заменить на реальный пароль, с которым кассы будут обращаться к Loga. |
|                           | Converters                     | 9 timeout - 10 seconds # Время охидания ответа от Loya                                                                                                    |
| 🦳 Магазин 🗸 🗸             | doc_exporter                   | 10 сестиписта - 1 е правитичнатор на езина в суда, к коториму прилаждени касса, оораармался в суда.<br>11 изектепа[собе - true # Использовать в качестве идентификатора магазина в суда в суда нешний код магазина                       |
|                           | doc_importer.conf              | 12 аplini – "http://whs_demo_loya:9900" # URL для операции создания с кассы новых клиентов в системе Loya<br># apline – "", # инферерация aplicus - вопростях, и портостя и ТВ                                                           |
|                           | That service conf              | 13 тарикеу – тамериовалика арикеу, заприснов параметр у пт<br>14 тесетские – та Шифрованный зестесккеу. Заприсить параметр у ПТ                                                                                                    |
| Описание                  |                                | 15 newClientName = "Новый клиент" # Имя нового клиента по умолчанию                                                                                                    |
|                           |                                | 10 iscolprolog = false                                                                                                    |
| Кассы                     | egais_monetka_validator.conf   | 18 useOffline = false                                                                                                    |
|                           | D giftcertificate              | 20 usekefundonline = true                                                                                                    |
| Типы касс                 | Caoods rest control            | 21 availabilityScanPeriod - 2 minutes                                                                                                    |
|                           | Dissides                       | 22 userositioncoupons - true<br>23 addBeginToRegExp - true                                                                                                    |
|                           |                                | 24 workWithClients - true # по умолчанию true, отключает регистрацию по карте, как сканированием ШК в наполнении, так                                                                                                    |
| : <u></u> Справочники К   | <ul> <li>Imarketing</li> </ul> | 25 #<br>26 # Идентификаторы и названия скидок Lova (см.описание конвертора XML-экспорт (УКМ4).                                                                                                    |
|                           | ad_marketing_config.conf       | 27 loyaltySysUID = 100 # Параметр не изменять!                                                                                                    |
| (X) Ограничения продажи < | 🕒 lmx.conf                     | 28 discountCode = 1 # Параметр не изменяты!<br>29 discountName = "Скидка Lova" # Не используется. Название скидки берется из Lova                                                                                                    |
|                           |                                | 30 bonusCode = 2 # Параметр не изменять!                                                                                                    |
|                           |                                | 31 bonusName = "Бонусы Loya" # Название суммы скихок, предоставленных по бонусам Loya. Выводится на экран касси<br>32 zeroBonusRVbfatult = false # Нулерая сумма симсания по-молучним                                                    |
|                           |                                | 33 couponCode = 3 # Параметр не изменять!                                                                                                    |
|                           | 🗋 marketing.conf               | 34 changeDiscountName - "Скидка на мелочь"<br>35 #                                                                                                    |
| С персонал                | sap_crm.conf                   | 36 # Каскадная верификация                                                                                                    |
|                           |                                | 37 cascadeVerificationSendSmsTimeout = 15 seconds # Таймаут недоступности кнопки "Отправить СИС"<br>38 cascadeVerificationAttemptsCount = 3 # Количество полноток ввода кода подтвежкения flashCall-авторизации                          |
| оооо Кассиры <b>К</b>     | P printMarketingReceipt is     | 39 #                                                                                                    |
|                           | Pariett tertreting Dessist DR  | 40 # CKpunt, печатающий часть чека относящуюся к взаимодействию с Loya.<br>41 receiptimeplateEngine = "conf/services/markting/scripts/orintHarktingReceipt.is" # Πаламето не изменять!                                                   |
|                           | TOTIMMARKetindReceidIDP.is     | 42 usefiehaldenteting - falco                                                                                                    |

Настройки в loya.conf следует сохранить.

Рекомендуется выгружать точки продаж (магазины) в LOYA из УКМ 5 через конвертер экспорта.

Для упрощения интеграции кассы с системой лояльности, также необходимо произвести выгрузку справочников товаров из УКМ 5 в LOYA. При расчете скидок на товаров и группы товаров, LOYA использует справочники товаров, загруженные с кассы, в связи с чем их загрузку в LOYA следует производить до начала пользования системой. Экспорт товаров из УКМ 5 в LOYA производит команда внедрения УКМ 5 в рамках предпроектной подготовки.

На стороне LOYA за процесс загрузки товаров из УКМ 5 отвечают блоки Справочники. Товары и Справочники. Категории товаров в АРІ-документации LOYA (для версии 1.60).

#### Текст и опции в окне регистрации УПЛ

На кассовом сервере можно настроить текст заголовка и список действий, выводимые в окне регистрации клиента LOYA в чеке:

| Клавиатурная касса | Touch-kacca | Киоск/КСО |
|--------------------|-------------|-----------|
|--------------------|-------------|-----------|

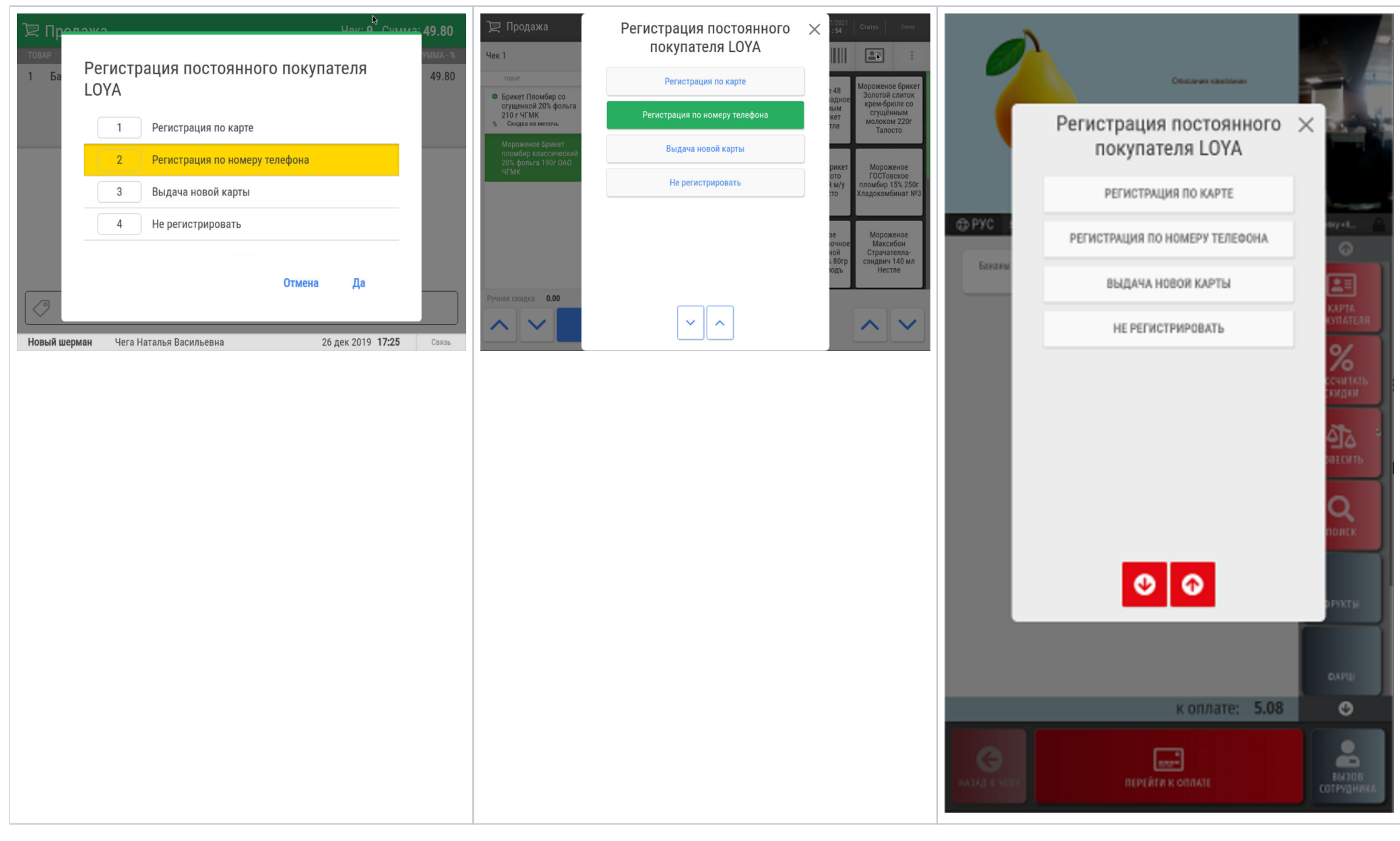

Настройки хранятся в конфигурационном файле loya.conf (services\marketing\loya.conf). В файле необходимо найти и раскомментировать соответствующий раздел:

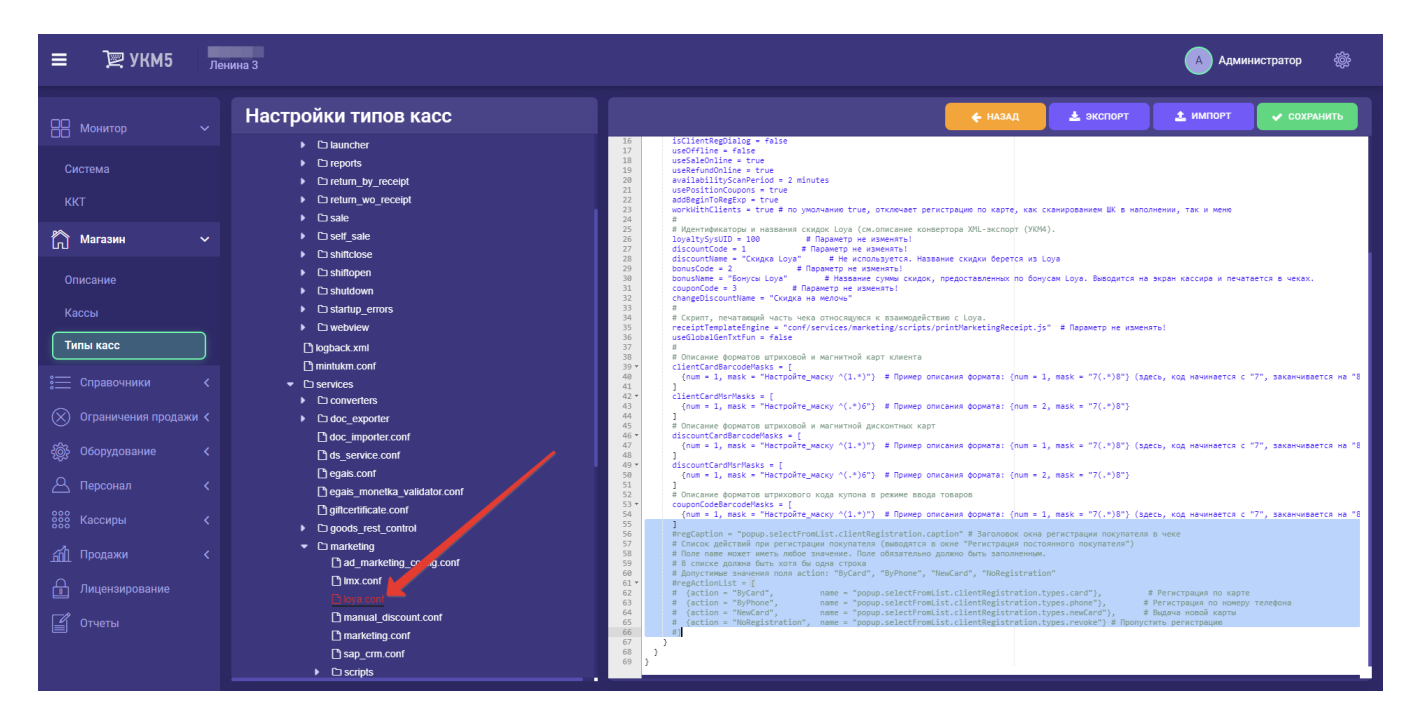

Текст заголовка и названия самих опций можно менять прямо в файле. Скрыть ту или иную опцию из меню регистрации клиента можно просто закомментировав соответствующую строку. Выполненные изменения необходимо сохранить.

#### Кнопка регистрации карты для клавиатурной кассы

Настройка кнопки вызова меню регистрации карты лояльности для клавиатурной кассы производится на кассовом сервере по адресу: Магазин – Кассы, где нужно выбрать необходимую кассу и нажать кнопку Оборудова ние:

| ≡ ोे 🖳 УКМ5 Мага | азин Тестировщиков №1    | А                                     | министратор 🛞    |
|------------------|--------------------------|---------------------------------------|------------------|
|                  |                          | К СПИСКУ РЕДАКТИРОВАТЬ О АКТИВИРОВАТЬ | <>> оборудование |
| Система          | Kacca 'e.savinov_quartz' |                                       |                  |
| ККТ              | Номер                    | 8                                     |                  |
| ми               | Название                 | e.savinov_quartz                      |                  |
| 🏠 Магазин 🗸 🗸    | Тип                      | e.savinov_quartz                      |                  |
| Описание         | GUID                     | 3001-008                              |                  |
| Кассы            | Хештеги                  | #all                                  |                  |
| Типы касс        | Илентификатор            | 10154                                 |                  |
| 🚞 Справочники <  | Дата регистрации         | 17.02.2023 15:24:00                   |                  |

В появившемся иерархическом древе в конфигурационном файле keyboard\_layout (hardware\keyboard\_layout\keyboardLayout.conf) нужно посмотреть, какой тип клавиатуры используется (он должен быть раскомментирован в общем списке):

| ≡ Эॣ УКМ5                                                                                                    | <b>000 ""</b><br>г. Нефтекамск ул. Юбилейная д. 13                                                                               | Администратор55 🛞                                                                                                    |
|----------------------------------------------------------------------------------------------------|----------------------------------------------------------------------------------------------------|----------------------------------------------------------------------------------------------------|
| П Монитор                                                                                                    | Kacca                                                                                                    | 🗲 НАЗАД 🔷 СОХРАНИТЬ 🕂 СОЗДАТЬ ШАБЛОН                                                                                                    |
| Система                                                                                                    | <ul> <li>✓ C keyboard_layout</li> <li>C chWayKB78KeyboardLa</li> <li>C chWayKB8001Keyboard</li> <li>C hengyuS60C.conf</li> </ul> | <pre>1 # Описание клавиатуры, подключенной к кассе<br/>2 #<br/>3 include file("conf/hardware/keyboard_layout/stdpcKeyboardLayout.conf")<br/>4 # include file("conf/hardware/keyboard_layout/chWayKB80@reyboardLayout.conf")<br/>5 # include file("conf/hardware/keyboard_layout/cosfHexKB60@roardLayout.conf")<br/>6 # include file("conf/hardware/keyboard_layout/cosfHexKB60@roardLayout.conf")<br/>7 # include file("conf/hardware/keyboard_layout/NW-KB84N-usb.cosf")<br/>9 # include file("conf/hardware/keyboard_layout/NW-KB84N-usb.cosf")</pre> |
| Магазин                                                                                                    | keyboardLayout.conf     Dipos064m.conf     DNU (RPRN) web seef                                                                   |                                                                                                    |
| Описание                                                                                                    | ☐ Millin-Rosan-usb.com<br>☐ posiflexKB6600.conf<br>☐ shtrihFrontMaster29.con                                                     |                                                                                                    |
| Кассы                                                                                                    | <br>☐ stdpcKeyboardLayout.cc                                                                                                    |                                                                                                    |
| Типы касс                                                                                                    | ✓ □ scale □ scale.conf                                                                                                    |                                                                                                    |
| 🚞 Справочники                                                                                                    | Scale_cas.conf     Discale_digi708.conf                                                                                          |                                                                                                    |
| 🚫 Ограничения продажи                                                                                                    | C scale_digi980.conf                                                                                                    |                                                                                                    |
| ر المحمد المحمد الم<br>المحمد المحمد المحمم محمد مح | Scale_mt8217.conf                                                                                                    |                                                                                                    |

В конфигурационный файл с раскладкой актуальной клавиатуры по адресу: hardware\keyboard\_layout\файл актуальной раскладки необходимо добавить следующий фрагмент, после чего нажать кнопку Сохранить:

```
{
  code : 117, // F6
  type : "UIAction",
  params : "MarketingOperations" # F6 - " "
}
```

### Ручной ввод номера карты лояльности

Для того чтобы опция ввода номера карты лояльности вручную стала доступной на кассе, нужно выполнить следующие настройки.

1. На кассовом сервере по адресу: Магазин – Типы касс нужно выбрать тип кассы и нажать кнопку Настройки:

| ≡ ो् УКМ5 <sup>Маг</sup> | азин Тестировщиков №1 |              | 🗛 Администратор 🔅           |
|--------------------------|-----------------------|--------------|-----------------------------|
| 📙 Монитор 🗸 🗸            | Типы касс             | 💼 УДАЛИТЬ    | 🔹 настройки 🎤 редактировать |
|                          | Имя Добавить          |              | С КЛОНИРСКАТЬ               |
| ККТ                      | g.gabibova_startreck  |              | e.savinov_quartz            |
| ми                       | g.gabibova_guartz     |              | o opvinov guartz            |
|                          | y.boychenko_strteck   |              | e.savinov_qualtz            |
| 🕥 Магазин 🗸 🗸            | y.boychenko_quarz     |              |                             |
| Описание                 | hermes_old            |              |                             |
| Кассы                    | hermes_new            |              | Kacca ~                     |
| Типы касс                | dp-kiosk              | Используется | E.SAVINOV_QUARTZ            |
| ह Справочники <          | e.savinov_quartz      | на кассах    |                             |
| 🛞 Ограничения продажи 🕻  | Fandaar 2a            | Уантаги      | #all                        |

В конфигурационном файле loya.conf (services\marketing\loya.conf) необходимо указать параметр isClientCardManualEnter = true, после чего сохранить настройки:

| ≡ )҄ 🖳 УКМ5 ма                                     | газин Тестировщиков №1                                                                                                    | 🔥 Администратор 🖓                                                                                                    |
|----------------------------------------------------|----------------------------------------------------------------------------------------------------|----------------------------------------------------------------------------------------------------|
| Парали Понитор 🗸                                   | Настройки типов касс                                                                                                    | 🗲 НАЗАД 🛓 ЭКСПОРТ 文 СОХРАНИТЬ                                                                                                    |
| Система<br>ККТ<br>С Магазин ~<br>Описание<br>Кассы | finitukm.conf     finitukm.conf     Converters     Converters     Coc_exporter     doc_exporter     doc | 1 Η Hacropska Baawaga@crewn c системой лолльности Loya.<br>3 Hacropska Baawaga@crewn c системой лолльности Loya.<br>4 Frankting Loya": {<br>5 Parks: {<br>6 will = http://192.168.13.419081"<br>7 will = "http://wim5.loya_monetka:8081" # HeoSognwo sawenwrs wa peanuswa Will Loya<br>8 #will = ['http://wim5.loya_monetka:8081" # HeoSognwo sawenwrs wa peanuswa will loya_monetka:9081"]<br>9 # sacretky = "GRIIE4jtaducr88HBd/peacj2LRAKY-2010HBe/EVG60HISU031"<br>10 grin = "undigervillus.ru" # HeoSognwo sawenwrs wa peanuswa win nonsubarenn (Login), с которым кассы 6<br>11 Login = "undigervillus.ru" # HeoSognwo sawenwrs wa peanuswa win nonsubarenn (Login), с которым кассы 6<br>12 passuord = "secret" # HeoSognwo sawenwrs wa peanuswa win nonsubarenn (Login), с которым кассы 6<br>13 timout = 10 sconds # Бреми ождания create or Loya<br>14 merchantif = 1000<br>15 merchantif = 1000 # Meenee<br>16 #aplini - "http://192.168.13.43:9000"<br>17 apl/lin - "http://192.168.13.43:9000"<br>18 merclantifae = "Nobak Knewr " # Wentemercon organum cogamen c kaccu новах клеентов в системе Loya<br>19 merclantifae = "Nobak Knewr " # Wentemercon organum cogamen c kaccu новах клеентов в системе Loya<br>19 merclantifae = "Nobak Knewr " # Wentemercon organum cogamen c kaccu новах клеентов в системе Loya<br>19 merclantifae = "Nobak Knewr " # Wentemercon organum cogamen c kaccu новах клеентов в системе Loya<br>19 merclantifae = "Nobak Knewr " # Wentemercon organum cogamen c kaccu новах клеентов в системе Loya<br>19 merclantifae = Nobak Knewr # Nobak Knewr # Nobak Knewr # Nobak Knewr # Nobak Knewr # Nobak Knewr # Nobak Knewr # Nobak Knewr # Nobak Knewr # Nobak Knewr # Nobak Knewr # Nobak Knewr # Nobak Knewr # # Nobak Knewr # Nobak Knewr # # Nobak Knewr # Nobak Knewr # Nobak Knewr # Nobak Knewr # Nobak Knewr # Nobak Knewr # Nobak Knewr # Nobak Knewr # Nobak Knewr # Nobak Knewr # Nobak Knewr # Nobak Knewr # Nobak Knewr # Nobak Knewr # Nobak Knewr # Nobak Knewr # Nobak Knewr # Nobak Knewr # Nobak Knewr # Nobak Knewr # Nobak Knewr # # Nobak Knewr # # Nobak Knewr # # Nobak Knewr # Nobak Knewr # N |
| Типы касс<br>;── Справочники <                     | Cigoods_rest_control     Cigoods_rest_control     Cimarketing     Dimex.conf    Dimex.conf                                                                                                    | 19       isCouponDialog = faise         20       isClientReplialog = faise         21       isClientCardManualEnter = true         22       ussSaleOnline = true         23       ussSaleOnline = true         24       useFeriumOnline = true         25       availabilityScanPeriod = 2 minutes         26       usePositionCoupons = true                                                                                                    |
| 🛞 Ограничения продажи <                            | manual_discount.conf     marketing.conf     marketing.conf     sap_crm.conf     conf     conf     conf     conf                                                                                                    | 27 addBeginGRegExp = true<br>28 #<br>29 # Идентификаторы и названия скидок Loya (см.описание конвертора XVIL-экспорт (УКУМ).<br>30 Loyalty/sysUD - 100 # Параметр не изменять!<br>31 discontRode - 1 # И валаметр не изменять!<br>32 discontRode - 7 Сикрка Loya # Иеалонауется. Название сокром берется из Loya<br>33 bonustane - Бонусы Loya # Название суман скидок, предоставленных по бонусан Loya. Выводится на экран                                                                                                    |
| 〇 Персонал く<br>※※ Кассиры く<br>統計 Продажи く       | ☐ printMarketingReceipt s<br>☐ printMarketingReceiptDr js<br>☐ printMarketingReceiptTmx.js<br>☐ printMarketingReceipt_miratorg js                                                                                                    | 35     CouponCode = 3     # Παρανετρ не изменять!       36     changeOlscounthame = "Ckutyca на мелочь"       37     #       38     # Ckpunt, newaraaquuk wacts weka ornocmuyoch k взаимодействию c Loya.       39     recelptTemplateEngine = "conf/services/marketing/scripts/printMarketingReceipt.js"       40     ussGlobalGontYtun = false       41     #       42     #                                                                                                    |

## Подарочные сертификаты

Взаимодействие кассы с программой лояльности LOYA по части подарочных сертификатов происходит посредством протокола обмена, за корректной реализацией которого следует обратиться к команде техподдержки продукта. Кроме этого, для работы с продажей сертификатов нужно добавить позицию подарочного сертификата в базу данных кассовой программы – это также сделает техподдержка.

На кассовом сервере УКМ 5 необходимо выполнить следующие настройки:

1. По адресу: Магазин – Типы касс нужно выбрать тип кассы и нажать кнопку Настройки:

| ≡ ҇ ҇ ҇ ҇ ҇ ҇ ҇ УКМ5 Магазин Тестировщиков №1 |                      |              |                             |
|-----------------------------------------------|----------------------|--------------|-----------------------------|
| 🕂 Монитор 🗸 🗸                                 | Типы касс            | 💼 удалить    | 🔹 настройки 🥒 редактировать |
|                                               | Имя Добавить         |              | С КЛОНИР ВАТЬ               |
| ККТ                                           | g.gabibova_startreck |              | e.savinov_quartz            |
| ми                                            | g.gabibova_guartz    |              |                             |
|                                               | y.boychenko_strteck  |              | e.savinov_qualtz            |
| 🕥 Магазин 🗸 🗸                                 | y.boychenko_quarz    |              |                             |
| Описание                                      | hermes_old           |              |                             |
| Кассы                                         | hermes_new           |              | Kacca ~                     |
| Типы касс                                     | dp-kiosk             | Используется | E.SAVINOV_QUARTZ            |
| Справочники <                                 | e.savinov_quartz     | на кассах    |                             |
| 🛞 Ограничения продажи 🔇                       | Fandant 20           |              | #1                          |

2. В появившемся иерархическом древе необходимо создать папку с названием giftcertificate по адресу: services/giftcertificate и разместить в ней файлы giftcertificate.conf и loya.conf:

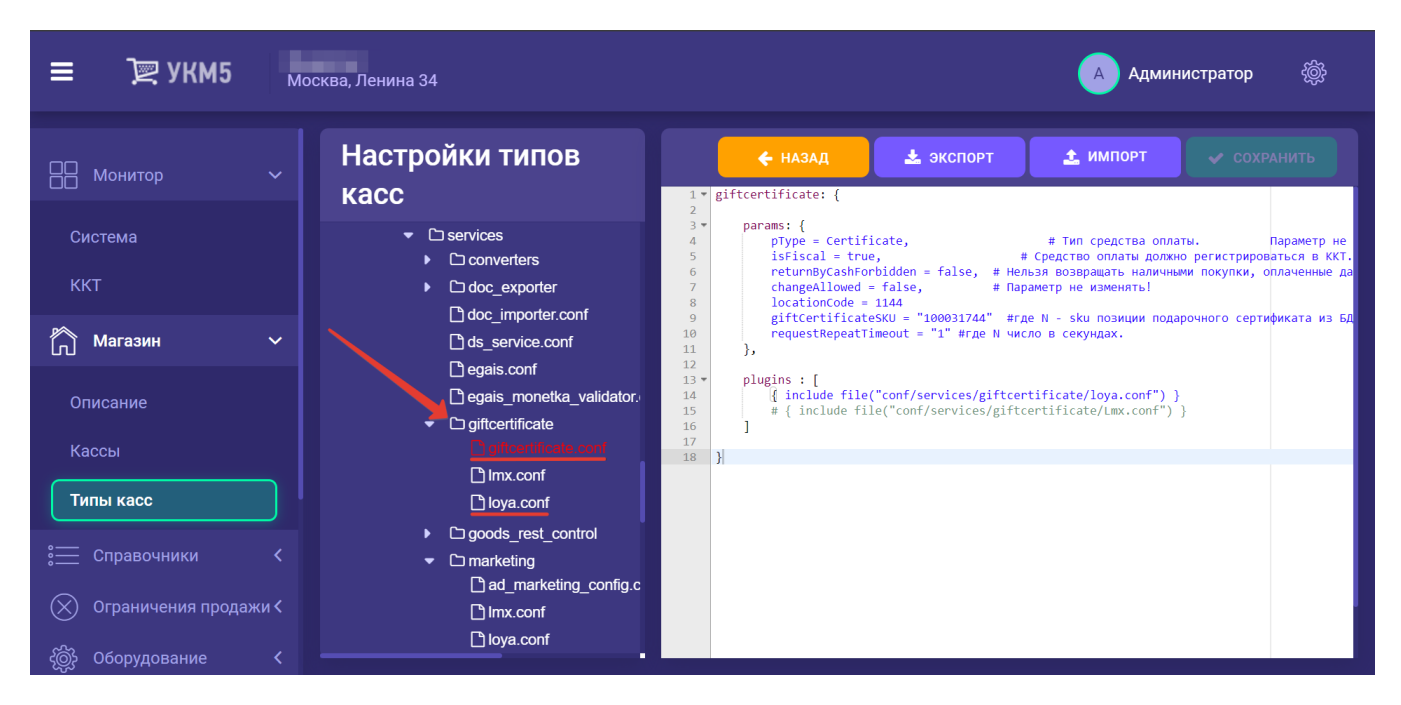

3. Если в папке services присутствует файл giftcertificate.conf (services\giftcertificate.conf), то его следует удалить.

4. В файле mintukm (\mintukm.conf) необходимо найти строку { include file("conf/services/giftcertificate.conf") }, заменить ее на { include file("conf/services/giftcertificate/giftcertificate.conf") } и раскомментировать:

| ≡ Эेॣ УКМ5 ма                                                      | газин Тестировщиков №1                                                                                                    | 🔥 Администратор 🏽 🆓                                                                                                    |
|--------------------------------------------------------------------|----------------------------------------------------------------------------------------------------|----------------------------------------------------------------------------------------------------|
| 🕂 Монитор 🗸                                                        | Настройки типов касс                                                                                                    | 🗲 назад 🛓 экспорт 主 импорт 🗸 сохранить                                                                                                    |
| Система<br>ККТ                                                     | Тип "e.savinov_quartz"<br><ul> <li>C) root</li> <li>C) applications</li> <li>C) authentication</li> <li>C) cash_managment</li> </ul> | <pre>40 paths :[ ", ]  # Параметр не изменять! 41 subsystems :[ 42 # Инже перечислены конфитурационные файлы всех используемых на кассе подсистен 4 # have nepevucnenы конфитурационные файлы всех используемых на кассе подсистен 4 [include file('conf/hardware/Jarcodescanner/Darcodescanner.comf') } # Jckneepu, подслеченные к кассе 4 [include file('conf/hardware/Jarcodescanner/Darcodescanner.onf') } # Jckneepu, подслеченные к кассе 4 [include file('conf/hardware/Jarcodescanner/Darcodescanner.onf') } # Jckneepu, подслеченные к кассе 4 [include file('conf/hardware/Jarcodescanner/Darcodescanner.onf') } # Jckneepu, подслеченные к кассе 4 [include file('conf/hardware/Jscale/scanf') ] # Beeu, подклеченные к кассе 4 [include file('conf/hardware/Jscale/scale.conf') ] # Beeu, подклечные к кассе 4 [include file('conf/hardware/Jscale/scale.conf') ] # Gckinanuma navna 4 [include file('conf/hardware/Jscale/scale.conf') ] # Ckrinanuma navna 4 [include file('conf/hardware/Jscale/Stale.conf') ] # Beeu, подклечные к кассе 4 [include file('conf/hardware/Jscale/Stale.conf') ] # Beeu, подклечные к кассе 4 [include file('conf/hardware/Jscale/Stale.conf') ] # Gckinanum понтер 4 [include file('conf/hardware/Jscale/Stale.conf') ] # Ckrinanum navna 4 [include file('conf/hardware/Jscale/Stale.conf') ] # Beeu, подклечные к кассе 4 [include file('conf/hardware/Jscale/Stale.conf') ] # Beeu, подклечные к кассе 4 [include file('conf/hardware/Jscale/Stale.conf') ] # Beeu, подклечные к кассе 4 [include file('conf/hardware/Jscale.conf') ] # Beeu, подклечные к кассе 4 [include file('conf/hardware/Jscale.conf') ] # Beeu, подклечные к кассе 4 [include file('conf/hardware/Jscale.conf') ] # Beeu, подклечные к кассе 4 [include file('conf/hardware/Jscale.conf') ] # Beeu, подклечные к кассе 4 [include file('conf/hardware/Jscale.conf') ] # Beeu, подклечные к кассе 4 [include file('conf/hardware/Jscale.conf') ] # Beeu, подклечные к кассе 4 [include file('conf/hardware/Jscale.conf') ] # Beeu, подклечные к кассе 4 [include file('conf/hardware/Jscale.conf') ] #</pre>                                       |
| Описание Кассы                                                     | Configurator     Creaternal_apps     Crind_receipt     Caluncher                                                                     | <pre>50 { Include file("conf/hardware/videocontrol/videocontrol.cont") } # Видеоконтроль, подключный к кассе<br/>7 # services<br/>7 # include file("conf/services/monitoring.cont") ) # Ecnu используется мониторинг касси, то параметр и<br/>7 { include file("conf/services/converters/converters.cont") } # Параметр и изменяты<br/>7 { include file("conf/services/doc_importer.cont") } # Параметр и изменяты<br/>8 [ include file("conf/services/doc_importer.cont") } # Параметр ие изменяты<br/>8 [ include file("conf/services/doc_importer.cont") } # Параметр ие изменяты<br/>7 { include file("conf/services/gegis.cont") } # Ecnu требуется взаимодётсяме с УТМ ЕГАИС, то параме<br/>7 { include file("conf/services/gegis.cont") } # Ecnu требуется взаимодётсяме с УТМ ЕГАИС, то параме<br/>7 { include file("conf/services/doc_importer.cont") } # Cont требуется взаимодётсяме с УТМ ЕГАИС, то параме<br/>7 { include file("conf/services/doc_importer.cont") } # Cont требуется взаимодётсяме с УТМ ЕГАИС, то параме<br/>7 { include file("conf/services/doc_importer.cont") } # Cont требуется взаимодётсяме с УТМ ЕГАИС, то параме<br/>7 { include file("conf/services/doc_importer.cont") } # Cont требуется взаимодётсяме с УТМ ЕГАИС, то параме<br/>7 { include file("conf/services/doc_importer.cont") } # Cont требуется взаимодётсяме с УТМ ЕГАИС, то параме<br/>7 { include file("conf/services/doc_importer.cont") } # Cont требуется взаимодётсяме с УТМ ЕГАИС, то параме</pre>                                                                                                    |
| Типы касс                                                          | C reports C return_by_receipt C return_wo_receipt C return_wo_receipt C return_wo_receipt                                            | 58 #, {include file("conf/services/monitor_service.conf") } # Ecnu rpe6yercm взаимодействие с EFAMC валидатором ,<br>60 { include file("conf/services/gais_monetka_upildator.conf") } # Ecnu rpe6yercm взаимодействие с EFAMC валидатором ,<br>61 { include file("conf/services/money_box.conf") } # Ecnu reconsayercm prome ecuration with a same program and the file("conf/services/money_box.conf") } # Ecnu reconsayercm onnara Hammendum, To nagametry дол<br>62 # (include file("conf/services/money_box.conf") ) # Ecnu reconsayercm onnara uneges Céepôaux и касса<br>63 { (include file("conf/services/markstif_win.conf") ) # Ecnu reconsayercm onnara uneges Céepôaux и касса                                                                                                    |
| <ul> <li>Справочники &lt;</li> <li>Ограничения продажи </li> </ul> | <ul> <li>Ca shiftedose</li> <li>Ca shiftedon</li> <li>Ca shiftedown</li> </ul>                                                       | 64 { Include file("conf/handware/bank/yoicg_authorization.conf") } # Ecnw wcnomsyvers onnara vepes meawewip pin-<br>65 # { Include file("conf/handware/bank/ransz_lin.conf") } # Ecnw wcnomsyvers onnara vepes npuęceur Apryc<br>66 # { Include file("conf/handware/bank/inpa_lin.conf") } # Ecnw wcnomsyvers onnara vepes GPU w kacca pa60<br>68 { Include file("conf/handware/bank/inpa_lin.conf") } # Ecnw wcnomsyvers onnara vepes GPU w kacca pa60<br>69 { Include file("conf/handware/bank/inpa_lin.conf" ) } # Ecnw wcnomsyvers onnara vepes GPU w kacca pa60<br>69 { Include file("conf/handware/bank/inpa_lin.conf" ) } # Ecnw wcnomsyvers onnara vepes GPU w kacca pa60<br>69 { Include file("conf/handware/bank/inpa_lin.conf" ) } # Ecnw wcnomsyvers onnara vepes GPU w kacca pa60<br>69 { Include file("conf/handware/bank/inpa_lin.conf" ) } # Ecnw wcnomsyvers onnara vepes GPU w kacca pa60<br>60 { Include file("conf/handware/bank/inpa_lin.conf" ) } # Ecnw wcnomsyvers onnara vepes GPU w kacca pa60<br>61 } # Ecnw wcnomsyvers onnara vepes GPU w kacca pa60<br>62 } # Ecnw wcnomsyvers onnara vepes GPU w kacca pa60<br>63 } # Ecnw wcnomsyvers onnara vepes GPU w kacca pa60<br>64 } # Ecnw wcnomsyvers onnara vepes GPU w kacca pa60<br>65 } # Ecnw wcnomsyvers onnara vepes GPU w kacca pa60<br>66 } # Ecnw wcnomsyvers onnara vepes GPU w kacca pa60<br>67 } # Ecnw wcnomsyvers onnara vepes GPU w kacca pa60<br>68 } # Ecnw wcnomsyvers onnara vepes GPU wcnomsyvers onnara vepes GPU wcnomsyvers onnara vepes |
| <ul> <li>Оборудование</li> <li>Персонал</li> </ul>                 | <ul> <li>▶ □ startup_errors</li> <li>▶ □ webview</li> <li>□ logback.xml</li> </ul>                                                   | <pre>// E { include file(conf/services/agyment/pagment.conf) } # Tapawerp He wakentsi // { include file(conf/services/seprofs/reports/conf) # Tapawerp He wakentsi // { include file(conf/services/seprofs/reports/conf) } # Tapawerp He wakentsi // { include file(conf/services/services/securitycontext.conf) } # Tapawerp He wakentsi // { include file(conf/services/services/securitycontext.conf) } # Tapawerp He wakentsi // { include file(conf/services/securitycontext.conf) } # Tapawerp He wakentsi // # [ include file(conf/services/securitycontext.conf) } # Tapawerp He wakentsi // # [ include file(conf/services/securitycontext.conf) } # Tapawerp He wakentsi // # [ include file(conf/services/store_integrator_cllent.conf) ] # Tcvn He waraawe ycrawoBete Mexatyn ta Tapawerp He wakentsi // { [ include file(conf/services/store_integrator_cllent.conf) ] # Tcvn He waraawe ycrawoBete Mexatyn Topaykut, Topaykut, Topayku</pre>                                       |
| 888 Кассиры <                                                      | C) services<br>C) Converters                                                                                                    | 76     # {include file("conf/services/pricechecker_service.conf") ) # Coppen pnäkeweppa       77     # {include file("conf/services/preceipt_conter.conf") } # Coppen wewa       78     # {include file("conf/services/glocation="control/goods_rest_control.conf") } # Kompons octrations       78     # {include file("conf/services/glicterificatification="control.conf") } # Kompons octrations       79     {include file("conf/services/glicterificatification="control.goods_rest_control.goods_rest_control.goods_r                                                                                                    |

5. В файле giftcertificate.conf (services\giftcertificate\giftcertificate.conf) необходимо закомментировать параметр giftcertificateSku (если он там присутствует) и обязательно указать правильный код локации в параметре locat ionCode. Код локации для каждого магазина индивидуален; он должен совпадать со значением Код в справочнике точек продаж в LOYA:

# 📀 Точка продаж

| Название 🕋 | Точка продаж 1         |  |
|------------|------------------------|--|
| Адрес 💡    | Введите адрес магазина |  |
| Код 📃      | 1                      |  |

| ≡ 〕ஜ укм5 м                                                                                               | агазин Тестировщиков №1                                                                                                    | 🔿 Администратор 🛞                                                                                                    |
|----------------------------------------------------------------------------------------------------|----------------------------------------------------------------------------------------------------|----------------------------------------------------------------------------------------------------|
| Система<br>ККТ<br>Магазин                                                                                 | Hactpoйки типов касс                                                                                                    | HA3AQ ▲ ЭКСПОРТ ▲ ИМПОРТ ✓ СОХРАНИТЬ      I'giftcertificate: {         parass: {             rigistCertificate: {                                                                |
| Описание<br>Кассы<br>Типы касс                                                                            | Timinutani coni      Converters      Converters      Cocyporter      doc_exporter      doc_importer conf      do_service conf      de_gais conf                                                                                                    | <pre>13 - plugins : [ 14  # (include file("conf/services/giftcertificate/loya.conf") ) 15  { (include file("conf/services/giftcertificate/lmx.conf") ) 16  } 17 17 19 29 }</pre> |
| <ul> <li>Справочники</li> <li>Ограничения продажи</li> <li>Оборудование</li> <li>Соборудование</li> </ul> | egais_monetka_validator.conf giftcertificate conf giftcertificate giftcertificate giftcertifi |                                                                                                    |
| <ul> <li>Персонал &lt;</li> <li>Кассиры &lt;</li> <li>Продажи &lt;</li> </ul>                             | Charaketing     money_box_conf     money_box_synchronizer.conf                                                                                                    |                                                                                                    |

Чтобы задать таймаут повторной отправки запроса на регистрацию подарочного сертификата при недоступности сервера, нужно в файле giftcertificate.conf (services\giftcertificate\giftcertificate.conf) указать соответствующее значение N для параметра requestRepeatTimeout, где N – число в секундах:

| ≡ )҈ ЖМ5 м                                                                                                    | Іагазин Тестировщиков №1                                                                                              | 🔺 Администратор 🏾 🎆                                                                                                    |
|----------------------------------------------------------------------------------------------------|----------------------------------------------------------------------------------------------------|----------------------------------------------------------------------------------------------------|
| Парали Понитор Парали                                                                                           | Настройки типов касс                                                                                                  | назад ± экспорт ± импорт                                                                                                    |
| Система<br>ККТ                                                                                                  | C shiftopen     C shutdown     C startup_errors     C webview     C webview                                           | <pre>grittercificate. {     paras: {         paras: {             Trin cpegctma onnatu. Параметр не изменять!             trifical = true, # Trin cpegctma onnatu. Параметр не изменять!             trifical = true, # Cpegctma onnatu portune periotrophopeatics = KKT. Параметр не изменять!             trifical = true, # Honsis mosspatiant наличими покупки, оплаченные диным средством оплатu. Пар             returnByCashforDidden = false, # Honsis mosspatiant наличими покупки, оплаченные диным средством оплаtu. Пар             totationCode = 1144 # Howep Marasuma             totationCode = false, # Honeys marasuma             totationCode = false, # Honeys marasuma             totationCode</pre> |
| С Магазин V<br>Описание                                                                                         | ☐ nojudeX.tim                                                                                                    | <pre>10 requestRepeatTimeout = "1" # rde N число в секундах. 11 }, 12 13 plugins : [ 14 # (include file("conf/services/giftcertificate/loya.conf") ) 15 { include file("conf/services/giftcertificate/lax.conf") } 16 17 1</pre>                                                                                                    |
| Кассы                                                                                                    | doc_importer.conf     ds_service.conf     ds_service.conf     gais.conf     gais.conf     gais_monetka_validator.conf | 18<br>19<br>20 }                                                                                                    |
| <ul> <li>Справочники </li> <li>Ограничения продажи </li> <li>Оборудование</li> </ul>                            | giftcertificate conf     G giftcertificate     G giftcertificate     G giftcertificate     mx.conf                    |                                                                                                    |
| Сорудование С                                                                                                   | Cya conf     C goods_rest_control     D marketing     D money how conf                                                |                                                                                                    |
| ородажи Кассиры Кассиры Кассиры Кассиры Кассиры Кассиры Кассиры Кассиры Кассиры Кассиры Кассиры Кассиры Кассиры | money_box_synchronizer.conf                                                                                           |                                                                                                    |

6. Для отображения в чеке перечня проданных сертификатов, необходимо заменить файл receiptRebuilder\_condensed.js (applications\sale\scripts\receiptRebuilder\_condensed.js) на этот:

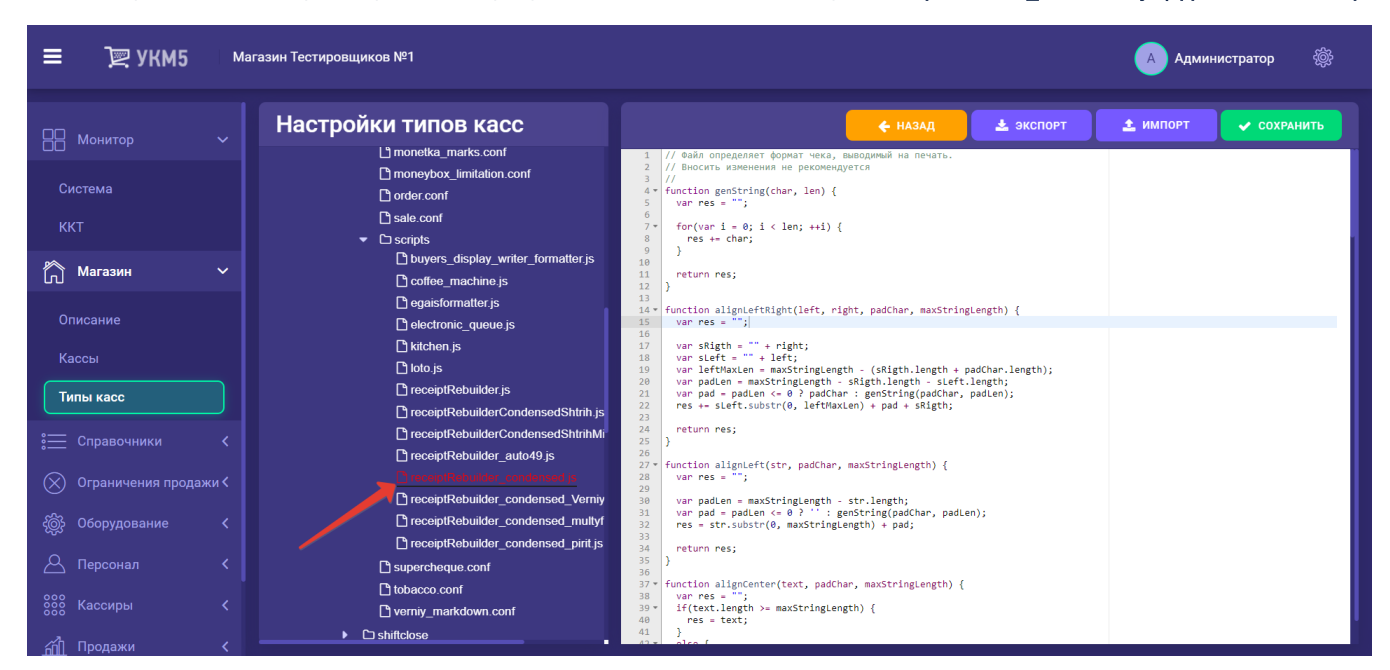

7. Чтобы обеспечить выведение остатка на балансе сертификата в чек, необходимо разместить файл receiptRebuilder\_condensed.js по адресу: applications\sale\scripts\receiptRebuilder\_condensed.js и убедиться в том, что именно он указан в настройках в файле sale.conf (applications\sale\sale.conf):

receiptRebuilderEngine = conf/applications/sale/scripts/receiptRebuilder\_condensed.js

| ≡ ҇ ҈ УКМ5 Магазин Тестировщиков №1                                                                                                    | 🔥 Администратор 🛞                                                                                                    |
|----------------------------------------------------------------------------------------------------|----------------------------------------------------------------------------------------------------|
| Настройки типов касс                                                                                                    | 🔶 НАЗАД 🗶 ЭКСПОРТ 🗶 ИМПОРТ 🔍 СОХРАНИТЬ                                                                                                    |
| Система Система Систе | Alternegistrationingic         System         Exceedure previous inpudation           14         Boynomes         Boynomes         B                                                                                                    |
| Суда5_полнема_valuatio.com           С уда5_полнема_valuatio.com           С уда5_nonnema_valuatio.com           С уда5_nonnema_valuatio.com           С уда5_nonnema_valuatio.com           С уда5_nonnema_valuatio.com           С уда5_nonnema_valuatio.com           С уда5_nonnema_valuatio.com           С уда5_nonnema_valuatio.com           С уда5_nonnema_valuatio.com           С уда5_nonnema_valuatio.com           С уда5_nonnema_valuatio.com           С уда5_nonnema_valuatio.com                                                                                                    | 22<br>33<br>4 firstItem - при регистрации первой позиции, касса выводит запро<br>4<br>4<br>5 firstItem - при регистрации продавца<br>5 firstItem - при регистрации продавца<br>5 firstItem - при регистрации продавца<br>5 firstItem - при регистрации продавца<br>5 firstItem - при регистрации продавца<br>5 firstItem - при регистрации продавца<br>5 firstItem - при регистрации продавца<br>5 firstItem - при регистрации продавца<br>5 firstItem - при регистрации продавца<br>5 firstItem - при регистрации продавца<br>5 firstItem - при регистрации продавца<br>5 firstItem - при регистрации продавца<br>5 firstItem - при регистрации первой позиции, касса выводит запро<br>5 firstItem - при регистрации первой позиции, касса выводит запро<br>5 firstItem - при регистрации первой позиции, касса выводит запро<br>5 firstItem - при регистрации первой позиции, касса выводит запро<br>5 firstItem - при регистрации первой позиции, касса выводит запро<br>5 firstItem - при регистрации первой позиции, касса выводит запро<br>5 firstItem - при регистрации первой позиции, касса выводит запро<br>5 firstItem - при регистрации первой позиции, касса выводит запро<br>5 firstItem - при регистрации продавца<br>5 firstItem - при регистрации продавца<br>5 firstItem - при регистрации при регистрации продавца<br>5 firstItem - при регистрации продавца<br>5 firstItem - при регистрации при регистрации продавца<br>5 firstItem - при регистрации при регистрации при регистрации при регистрации при регистрации при регистрации при регистрации при регистрации при регистрации при регистрации при регистрации при регистрации при регистрации при регистраци |
| Kaccel Discussion                                                                                                    | 28<br># В круглих скобках - онеер карты<br>99<br>30<br># Описание формата информации, полученной от считывателя магнитных карт<br>31 # Onicaние формата информации, полученной от считывателя магнитных карт<br>32 * marMask = [                                                                                                    |
| Типы касс<br>С Imitations conf<br>C Into conf                                                                                                    | 33<br>33<br>34<br>34<br>35<br>35<br>36<br>37<br>37<br>37 (num = 1, mask = ^1(999.*)\\/'' # num = 1 - первых спосов записи можеров картт.  считанных код должен<br># вокруга и сокрональной и должен в сокруга и сокрональной и должен в сокруга и считанных код должен<br># номера карт начинаются с "999" (без кавычек) и долже может быть любое ю<br>36                                                                                                    |
| справочники     Справочники     Справочники     Справичения продажи        Ограничения продажи      Спраничения продажи      Спраничения продажи                                                                                                    | 38 addBeginToRegExp - true<br>39 сurrencyCode - RuB <sup>™</sup> # Параметр не изменяты!<br>40 fpDocumentDeLimiter - "-" # Символ, используемый для разделения секций в печатной форме чека<br>41 € (например, для выделения информация системы лоллычости)<br>42 prohibitionOfSuitchingToOtherDays = true # true - запредение продаки, если не была закрыта смена за предыд                                                                                                    |
| Форудование         С moneybox_limitation.conf           О с с с с с с с с с с с с с с с с с с с                                                                                                    | 43 selectitesinesnois = 500 # #kackmanoe konwectso tosapos, kotopo koker outs npegnokeho kackupy #<br>44 # receiptRebuilderEngine = conf/applications/sale/scripts/receiptRebuilder_condensed_multyfiscal.js #Npouegypa<br>46 receiptRebuilderEngine = conf/applications/sale/scripts/receiptRebuilder_condensed_js #Npouegypa, формируод<br>47 # receiptRebuilderEngine = contrapplications/sale/scripts/receiptRebuilder_condensed_js #Nouegypa, dops/papplications/sale/scripts/receiptRebuilder_condensed_js #Nouegypa, dops/papplications/sale/scripts/receiptRebuilder_condensed_js #Nouegypa, dops/papplications/sale/scripts/receiptRebuilder_condensed_js #Nouegypa, dops/papplications/sale/scripts/receiptRebuilder_condensed_pint.js                                                                                                    |
| С Персонал С scripts<br>В buyers_display_writer_formatter.js<br>В coffee_machine_js                                                                                                    | 48 oneSlipHithRecipt - false # Печать одного слипа оплаты вместе с чеком<br>49<br>50 maxQuantityByCashier - 59<br>51<br>52 maxItemsInReceipt - 100 # Максимальное количество позиций в чеке<br>53                                                                                                    |
| ай Продажи <                                                                                                    |                                                                                                    |

Остаток средств на балансе сертификата будет печататься после каждого использования сертификата для оплаты чека.

8. Чтобы настроить кнопку вызова функции Продажа сертификата, необходимо в разделе ui конфигурационного файла sale.conf (applications\sale\sale.conf) добавить параметр useCertificate = true:

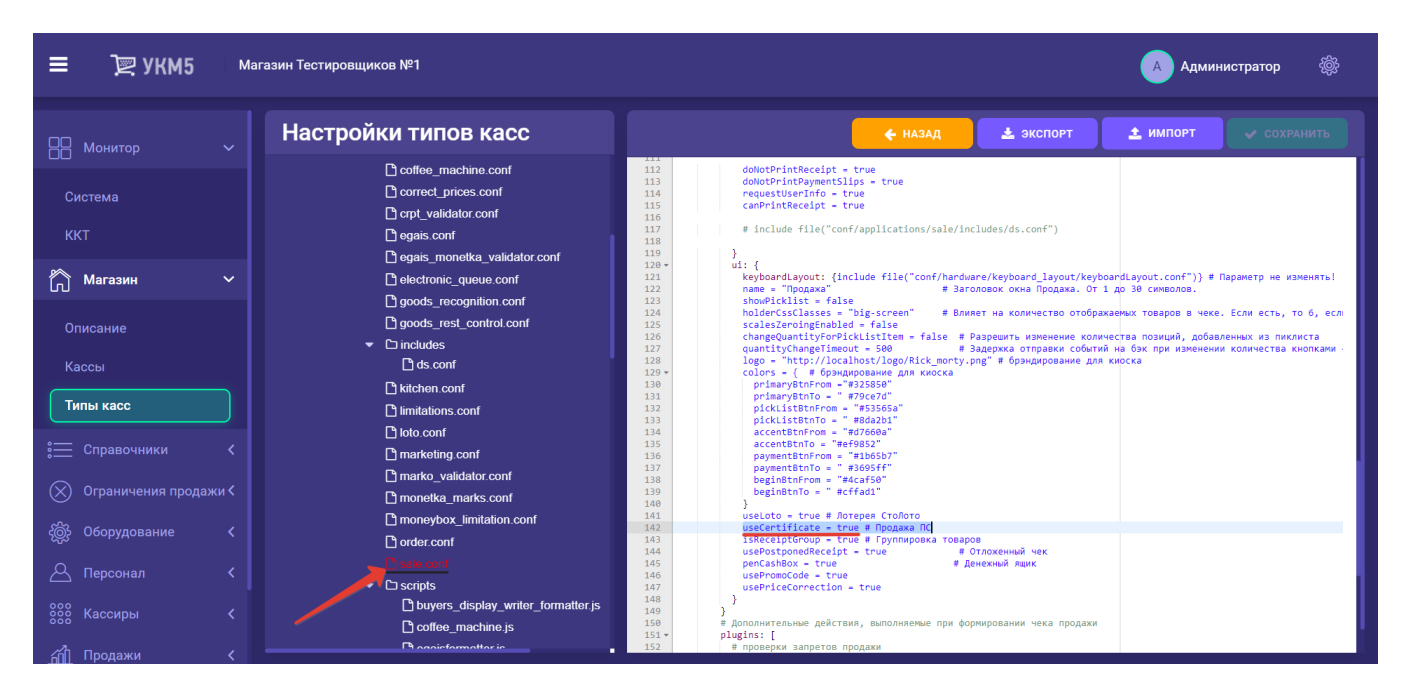

#### Кнопка появляется в режиме Продажа:

Клавиатурная касса

Touch-kacca

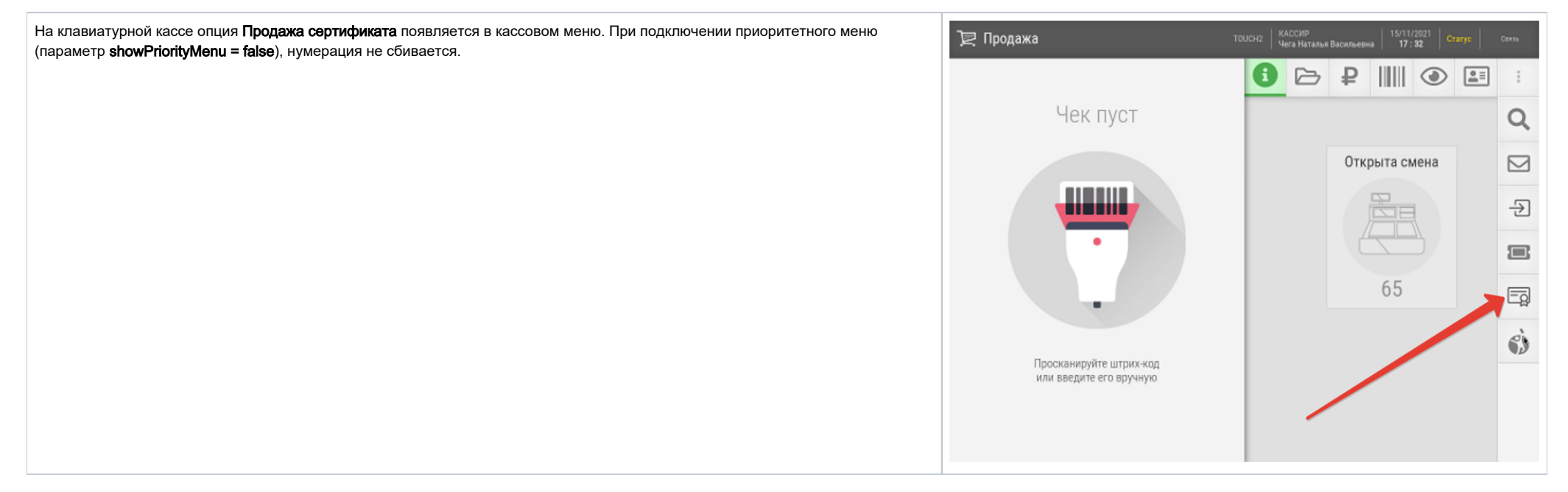

9. Появление кнопки проверки баланса подарочного сертификата также предполагает наличие в разделе ui конфигурационного файла sale.conf (applications\sale\sale.conf) параметра useCertificate = true:

| ≡ 〕ஜ укм5 м                              | Іагазин Тестировщиков №1                                                                                                    | 🔥 Администратор 🏾 🎆                                                                                                    |
|------------------------------------------|----------------------------------------------------------------------------------------------------|----------------------------------------------------------------------------------------------------|
| 🔲 Монитор 🗸 🗸                            | Настройки типов касс                                                                                                    | НАЗАД ± ЭКСПОРТ ↓ ИМПОРТ ↓ СОХРАНИТЬ                                                                                                    |
| Система<br>ККТ                           | contree_machine.conf correct_prices.conf correct_prices.conf conf_conf_validator.conf conf_conf_conf_conf_conf_conf_conf_conf_ | 112     dolotPrintRecEpt - true       113     dolotPrintRecentrations - true       114     requestUserInfo - true       115     canPrintRecentrations       116     requestUserInfo       117     # include file("conf/applications/sale/includes/ds.conf")       118       119                                                                                                    |
| Магазин ~ Описание                       | Guidentrate function cont     Guidentrate Control cont     Goods_recognition.cont     Goods_rest_control.cont                  | 120 - uii {<br>keyboardlayout: [include file("conf/hardware/keyboard_layout/keyboardlayout.conf")} # Παρακετρ не изменяты<br>121 name = "Προдажа" # Заголовок окна Προдажа. Or 1 до 30 симелова.<br>132 shoupic.clittsts<br>133 shoupic.clittsts<br>134 shoupic.clittsts<br>135 chaleque.ntity.eoric.it.stter = false # Разрешть изменение количества позиций, добаленных из писиста<br>136 shoupic.trainet.mt. изменение количества позиций, добаленных из писиста<br>136 shoupic.trainet.mt.sts<br>136 shoupic.trainet.sts<br>136 shoupic.trainet.sts<br>136 shoupic.trainet.sts<br>136 shoupic.trainet.sts<br>136 shoupic.trainet.sts<br>136 shoupic.trainet.sts<br>136 shoupic.trainet.sts<br>136 shoupic.trainet.sts<br>137 shoupic.trainet.sts<br>138 shoupic.trainet.sts<br>138 shoupic.trainet.sts<br>138 shoupic.trainet.sts<br>139 shoupic.trainet.sts<br>139 shoupic.tra                                                                                                    |
| Кассы                                    | C infactions<br>C ds.conf<br>C kitchen.conf                                                                                    | 127 quantityChangeTimeout = 500 # Задержка отправки событий на бак при изменении количества кнопками -<br>128 logo = "http://localback/logo/Rick morty.ong" # брандирование для киоска<br>129 - colors = { # брандирование для киоска<br>130 prisany8thfrom = "#326850"<br>131 prisany8thfrom = "#326270"                                                                                                    |
| і Справочники <                          | L'ilimitations conf<br>L'ilolo.conf<br>L'marketing conf                                                                        | 132         pickistentrom = #\$3505a"           133         pickistentrom = ##\$3656a"           134         accentEthrFom = ##\$7668a"           135         accentEthrFom = ##\$16557"           136         paymentEthrFom = ##\$16557"           137         paymentEthrFom = ##\$16557"                                                                                                    |
| 🛞 Ограничения продажи 🕻                  | Timarko_validator.conf Timonetka_marks.conf Timonevtox_limitation.conf                                                         | 138         beginituron         "#cc450"           139         beginituro         """           140         )                                                                                                    |
| Оборудование <                           | C order.conf                                                                                                    | 142 USECertificate v trug # Npogawa NC<br>143 ISRCE[DForup = frug = (pynniposka robajoa<br>144 USEOstponedRece]pt = trug # 0'noxemika чек<br>145 penCashBox = frug # (Extexnal nguk                                                                                                    |
| ооо<br>ооооооооооооооооооооооооооооооооо | C scripts<br>C buyers_display_writer_formatter.js                                                                              | ал озегожодое « гое<br>заветскогесцо» - тое<br>зав<br>заветскогесцо» - тое<br>заветскогесцо» - тое<br>заветскоге<br>заветскогесцо» - тое<br>заветскоге<br>заветскоге<br>заветско<br>заветско<br>заветско<br>заветско<br>заветско<br>заветско<br>заветско<br>заветско<br>за |
| <u>а́п</u> Продажи <                     | □ conce_ItaLinite.js                                                                                                    | 151 - plugins: [<br>152 # проверки запретов продажи                                                                                                    |

На клавиатурной кассе, вызов функции проверки баланса подарочного осуществляется нажатием специально запрограммированной клавиши. Настройка клавиши осуществляется на кассовом сервере по адресу: Магаз ин – Кассы, где нужно выбрать необходимую кассу и нажать кнопку Оборудование:

| ≡ Эे ЭЕ УКМ5   | Mar | газин Тестировщиков №1   | A A                                   | аминистратор 🛞   |
|----------------|-----|--------------------------|---------------------------------------|------------------|
| 📙 Монитор      |     |                          | К СПИСКУ РЕДАКТИРОВАТЬ Ф АКТИВИРОВАТЬ | <>> оборудование |
| Система        |     | Kacca 'e.savinov_quartz' | 8                                     |                  |
| ми             |     | Название                 | e.savinov_quartz                      |                  |
| Магазин        | ~   | Тип                      | e.savinov_quartz                      |                  |
| Описание       |     | GUID                     | 3001-008                              |                  |
| Кассы          |     | Хештеги                  | #all                                  |                  |
| типы касс<br>; |     | Идентификатор            | 10154                                 |                  |
|                | 1   | Дата регистрации         | 17.02.2023 15:24:00                   |                  |

В появившемся иерархическом древе в конфигурационном файле keyboard\_layout (hardware\keyboard\_layout\keyboardLayout.conf) нужно посмотреть, какой тип клавиатуры используется (он должен быть раскомментирован в общем списке):

| ≡ Эेॣ УКМ5           | <b>000 """</b><br>г. Нефтекамск ул. Юбилейная д. 13                                        | А Администратор55 🛞                                                                                                    |
|----------------------|--------------------------------------------------------------------------------------------|----------------------------------------------------------------------------------------------------|
| П Монитор            | 、 Kacca                                                                                    | 🗲 НАЗАД 🔷 СОХРАНИТЬ 🖶 СОЗДАТЬ ШАБЛОН                                                                                                    |
| Система              | ✓ C keyboard_layout<br>C chWayKB78KeyboardLa<br>C chWayKB8001Keyboard<br>C hengyuS60C.conf | <pre>1 # Описание клавиатуры, подключенной к кассе<br/>2 #<br/>3 include file("conf/hardware/keyboard_layout/stdpcKeyboardLayout.conf")<br/>4 # include file("conf/hardware/keyboard_layout/chwayKB80%reyboardLayout.conf")<br/>5 # include file("conf/hardware/keyboard_layout/NWayKB78KeyboardLayout.conf")<br/>6 # include file("conf/hardware/keyboard_layout/NWayKB78KeyboardLayout.conf")<br/>7 # include file("conf/hardware/keyboard_layout/NW-KB84N-usb.conf")<br/>9 # include file("conf/hardware/keyboard_layout/NW-KB84N-usb.conf")</pre> |
| Магазин              | KeyboardLayout.conf     Dipos064m.conf                                                     |                                                                                                    |
| Описание             | mix-NBo4N-USD.com     DiposiflexKB6600.conf     DishtrihFrontMaster29.con                  |                                                                                                    |
| Кассы                | 🗅 stdpcKeyboardLayout.cc                                                                   |                                                                                                    |
| Типы касс            | ✓ □ scale □ scale.conf                                                                     |                                                                                                    |
| 📜 Справочники        | Scale_cas.conf  Scale_digi708.conf  Discale_digi708.conf                                   |                                                                                                    |
| 🚫 Ограничения продаж | U scale_digi980.conf                                                                       |                                                                                                    |
| දබ්රා Оборудование   | C scale_mt8217.conf                                                                        |                                                                                                    |

В конфигурационный файл с раскладкой актуальной клавиатуры по адресу: hardware\keyboard\_layout\файл актуальной раскладки необходимо добавить следующий фрагмент, после чего нажать кнопку Сохранить:

```
{
  code : 117, // F6
  type : "UIAction",
  params : "CheckCertificateBalance" # F6 -
}
```

На touch-кассе кнопка проверки баланса подарочного сертификата выводится автоматически – при условии наличия параметра useCertificate = true:

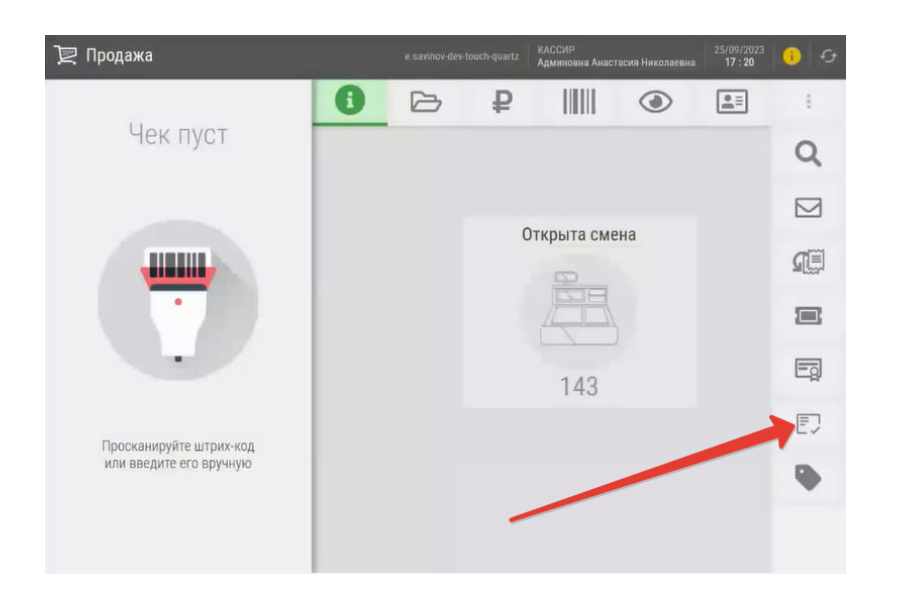

## Реферальные промо-коды

Настройки, необходимые для работы с промо-кодами реферальной программы LOYA, выполняются в несколько этапов.

1. Функция применения промо-кода активируется на кассовом сервере УКМ 5 по адресу: Магазин – Типы касс, где нужно выбрать тип кассы и нажать кнопку Настройки:

| ≡ ो् УКМ5 <sup>Маг</sup> | азин Тестировщиков №1 |              | 🗛 Администратор 🔅           |
|--------------------------|-----------------------|--------------|-----------------------------|
| 📙 Монитор 🗸 🗸            | Типы касс             | 💼 УДАЛИТЬ    | 🔹 настройки 🎤 редактировать |
|                          | Имя Добавить          |              | С КЛОНИРСКАТЬ               |
| ККТ                      | g.gabibova_startreck  |              | e.savinov_quartz            |
| ми                       | g.gabibova_guartz     |              | o opvinov guartz            |
|                          | y.boychenko_strteck   |              | e.savinov_qualtz            |
| 🕥 Магазин 🗸 🗸            | y.boychenko_quarz     |              |                             |
| Описание                 | hermes_old            |              |                             |
| Кассы                    | hermes_new            |              | Kacca ~                     |
| Типы касс                | dp-kiosk              | Используется | E.SAVINOV_QUARTZ            |
| ह Справочники <          | e.savinov_quartz      | на кассах    |                             |
| 🛞 Ограничения продажи 🕻  | Fandaar 20            | Уантаги      | #all                        |

В разделе ui конфигурационного файла sale.conf (applications\sale\sale.conf) необходимо активировать функцию применения промо-кода, выставив значение параметра usePromoCode=true:

| ≡ ो् УКМ5 <sup>Маг</sup>          | азин Тестировщиков №1                                                                                                    | 🗛 Администратор 🎄                                                                                                    |
|-----------------------------------|----------------------------------------------------------------------------------------------------|----------------------------------------------------------------------------------------------------|
| 🔠 Монитор 🗸 🗸                     | Настройки типов касс                                                                                                    | 🗲 НАЗАД 🛓 ЭКСПОРТ 🔔 ИМПОРТ 👽 СОХРАНИТЪ                                                                                                    |
| Система<br>ККТ<br>МИ<br>Магазин ~ | Constant Series Constant Series Constant | <pre>112 doNotPrintRecipt = frue<br/>113 doNotPrintRecipt = frue<br/>114 requestUserInfo = true<br/>115 camPrintRecipt = true<br/>116<br/>117 # include file("conf/applications/sale/includes/ds.conf")<br/>118<br/>119 J<br/>119 u; {<br/>120 v; {<br/>121 septematizer of the file("conf/handware/keyboard_layout/keyboard_syout.conf")) # Rapamerp me wamemarb.<br/>122 septematizer of the file("conf/handware/keyboard_layout/keyboard_syout.conf")) # Rapamerp me wamemarb.<br/>123 showPicklist = false<br/>124 holderCsclisses = "big-screen" # Bunker me konvectroe orodpaxemux tomapoe me week. Echm ectw. to 6, ech<br/>125 scalesZeroIngEnabled = false<br/>126 changegountifyForPicklistitem = false # Papemer wamemere konvectra nonumA, goGanemux wa mkcnucta</pre> |
|                                   | _ goods_recognition conf<br>_ goods_rest_control.conf<br>♥ C: includes<br>dis.conf                                                                                                    | 127         quantityChangeTimeout = 500         # Задержка отправки событий на бък при изменении количества кнопками -<br>128           129         - others - de брандирование для киоска         - others - de брандирование для киоска           139         - others - de брандирование для киоска         - others - de frances           130         - prisaryEthrion = #70x270"         - others - de #70x270"           131         - prisaryEthrion = #70x270"         - de #2000"           132         - prisaryEthrion = #70x270"         - de #2000"                                                                                                    |
| Типы касс                         | L <sup>*</sup> kitchen.conf                                                                                                    | 134         accentBtnFrom = "#47668a"           135         accentBtnFrom = "#476682"           136         paymentBtnFrom = "#10567"                                                                                                    |
|                                   | C loto.conf<br>C marketing.conf                                                                                                    | 137         paymentEtriC = "#3655f"           138         beginEtriFor = "#c4fad1"           140         }                                                                                                    |
| 🛞 Ограничения продажи 🕻           | marko_validator.conf     monetka_marks.conf                                                                                                    | 141     useCoto - true # Ποτρεπ      foloro       142     useCotificate - true # Προμπα Π       143     isReceiptGroup - true # Γρηππροκα ποεροε       144     usePostpondReceipt - true # Οτησχειμμώ чек                                                                                                    |
|                                   | moneybox_limitation.conf     order.conf                                                                                                    | 145     perCashBox = true     # Денехный ядик       146     usePriceCorrection = true       147     usePriceCorrection = true       148     }                                                                                                    |
| Спрсонал <                        | Ci scripts                                                                                                    | 149 )<br>150 # Дополнительные действия, выполняемые при формировании чека продажи<br>151 <b>- plugins: [</b><br>152 # проверки запретов продажи                                                                                                    |

#### Изменения в конфигурационном файле необходимо сохранить.

2. На клавиатурной кассе необходимо настроить кнопку ввода номера промо-кода. Настройка производится на кассовом сервере УКМ 5 по адресу: Магазин – Кассы, где нужно выбрать соответствующую кассу, нажав на ее название:

| ≡ Эें ЭКМ2                              | 000<br>г. Ур | ю <b>° 1144</b><br>Урюписк, ул. Ленина, д. 1/г. Урюписк, ул. Ленина, д. 1 корп9 |          |             | A               | Администратор55 🛞 |
|-----------------------------------------|--------------|---------------------------------------------------------------------------------|----------|-------------|-----------------|-------------------|
| 🔠 Монитор 🗸                             |              | кассы                                                                           |          |             |                 | + добавить        |
| Система                                 |              | Номер                                                                           | GUID     | Название    | Тип             | Состояние         |
| ККТ                                     |              | 261                                                                             | 1999     | 261         | разраб          | Активна           |
| A Maraaa                                |              | 262                                                                             | 789456   | 262         | разраб          | Активна           |
| [л] Магазин 🗸 🗸                         |              | 121212                                                                          | 121212   | 1.23.4      | тест настройки  | Активна           |
| Описание                                |              | 12345                                                                           | 12345    | VirtualUKM5 | Настройки_Марко | Активна           |
| Кассы                                   |              | 1144                                                                            | 1144-001 | Test_cash   | Touch2          | Активна           |
|                                         |              |                                                                                 | 186      | ChWay-77    | ChWay-77        | Активна           |
| Типы касс                               |              |                                                                                 | 76767    | 4554545     | ChWay-77        | Заблокирована     |
| 🔚 Справочники 🗸                         | <            | 987                                                                             | 0987     | Киоск 0987  | NOTEST          | Заблокирована     |
| 🛞 Ограничения пролажи (                 | <            | 9999                                                                            | 9999     | 9999        | NOTEST          | Активна           |
| ش و و و و و و و و و و و و و و و و و و و |              | Всего записей: 19                                                               |          |             |                 | H < 1 2 > H       |

На открывшейся странице нужно выбрать опцию Оборудование:

| ≡ Эे укм5                                        | 000<br>г. Ур | ) <b>" 1144</b><br>рюписк, ул. Ленина, д. 1/г. Урюписк, ул | 🗛 Администратор55 🔅        |               |
|--------------------------------------------------|--------------|------------------------------------------------------------|----------------------------|---------------|
| 吕 Монитор                                        |              |                                                            | 🗲 К СПИСКУ 🎤 РЕДАКТИРОВАТЬ | ЗАБЛОКИРОВАТЬ |
| Система<br>ККТ                                   |              | Kacca 'Test_cash'<br><sup>Номер</sup>                      | 1144                       |               |
| 🕅 Магазин                                        |              | Название                                                   | Test_cash                  |               |
| Описание                                         |              | Тип                                                        | Touch2                     |               |
| Кассы                                            |              | GUID                                                       | 1144-001                   |               |
| Типы касс                                        |              | Хештеги для кассы                                          | #                          |               |
| 🚞 Справочники                                    |              | Идентификатор                                              | 10063                      |               |
| (X) Ограничения прода»<br>இ Оборудовани <u>е</u> | ки <         | Дата регистрации                                           | 28.07.2021 17:02:21        |               |

В открывшемся иерархическом древе необходимо в группе **keyboard\_layout** найти конфигурационный файл, содержащий настройки актуально используемой клавиатуры (например, **hardware\keyboard\_layout\stdpcKeyboa** rdLayout.conf). В данный файл нужно добавить следующий фрагмент:

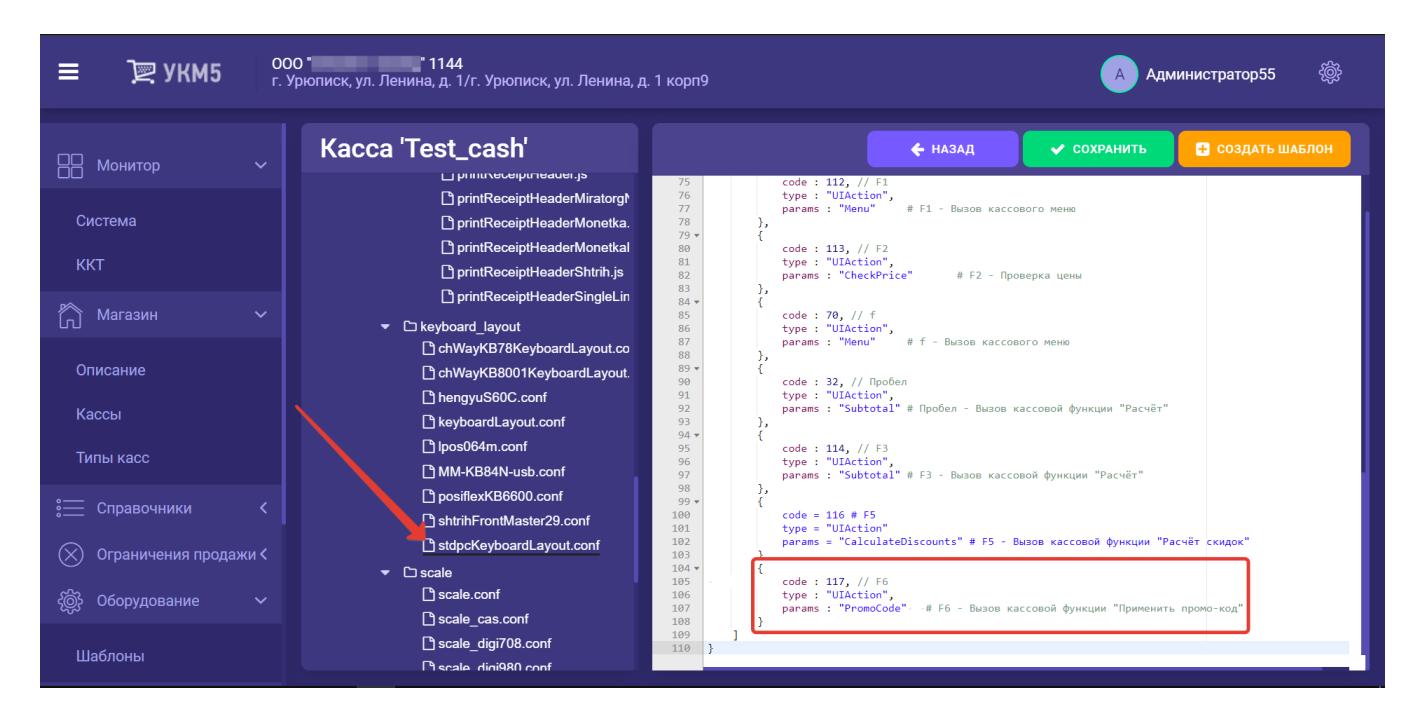

Выполненные настройки следует сохранить.